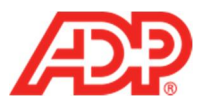

## Adding a New Employee to ADP® Time & Attendance

Note: Complete the employee setup in RUN Powered by ADP® before proceeding.

1. In RUN, from the Employees tab, select Directory.

| номе 🗸 | EMPLOYEES ~                            | COMPANY ~ REPORTS ~ | TAXES ~                   |                                                       | 📄 Notes |
|--------|----------------------------------------|---------------------|---------------------------|-------------------------------------------------------|---------|
|        | Employees<br>DIRECTORY<br>ADD EMPLOYEE | ADD CONTRACTOR      | Ħ                         | TO DO<br>Set up Employee                              |         |
|        | Run Payroll                            | HR411               | Doc Vault                 | Set up Employee<br>Set up Employee<br>Set up Employee |         |
|        | 9                                      | \$ <sub>3</sub> +   |                           | Complete Bill Night<br>Set up Employee                |         |
| т      | ime Management                         | Import Time and Pay | Certificates of Insurance |                                                       |         |

2. In the Find field, type the first or last name of the employee.

| номе у ем    | PLOYEES 🗸 | COMPANY 🗸 | REPORTS 🗸 | TAXES 🗸 |
|--------------|-----------|-----------|-----------|---------|
| Employees (W | /2)       | All       |           |         |
| Find:        |           |           |           | >       |
| Status       | Name      |           | ▲ Addre   | ess     |

3. Click the employee's Name.

1

| Employees (W | 2) All        |       |               |
|--------------|---------------|-------|---------------|
| Find: ste    | ven           |       |               |
| Status       | Name          |       | Address       |
| Active       | Smith, Steven | > @ ~ | 71 Hanover Rd |
| Page 1 of 1: | 1             |       |               |

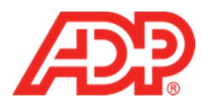

4. From the Payroll tab, select Payroll Info.

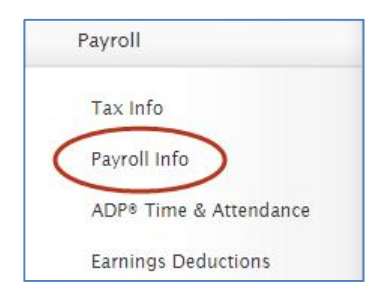

5. From the Send to ADP Time & Attendance list, select Yes.

| Pay type:*                      | Hourly    | ~ |               |
|---------------------------------|-----------|---|---------------|
| Pay frequency: *                | Biweekly  |   | ~             |
| Employment type:                | Full time | ~ |               |
| Standard hours per pay period:  |           | 0 |               |
| Seasonal employee:*             | No        | ~ |               |
| Send to ADP® Time & Attendance: | No        |   | ~ 0           |
| <                               | Yes       |   | $\rightarrow$ |
|                                 | No        |   |               |

## 6. Click Save.

| Pay type:*                      | Hourly    | ~ |            | Pay rate: * | 20.0000 | *Added on 02/05/2015 |
|---------------------------------|-----------|---|------------|-------------|---------|----------------------|
| Pay frequency:*                 | Biweekly  |   | ~          | Pay rate 2: |         |                      |
| Employment type:                | Full time | ~ |            | Pay rate 3: |         |                      |
| Standard hours per pay period:  |           | 0 |            | Pay rate 4: |         |                      |
| Seasonal employee:*             | No        | ~ |            | Pay rate 5: |         |                      |
| Send to ADP® Time & Attendance: | No        |   | ~ <b>0</b> |             | 6       | Save Cancel          |
|                                 |           |   |            |             |         | Save                 |

7. From the Payroll tab, click ADP Time & Attendance.

| Р | ayroll              |
|---|---------------------|
|   | Tax Info            |
|   | Payroll Info        |
| < | ADP® Time & Attenda |
|   | Earnings Deductions |
|   | Direct Deposit      |
|   | Pay Stubs           |

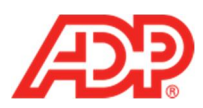

## 8. Complete the Pay Class, Badge, TimeZone, and Supervisor fields. Note: Complete any other fields as needed.

| , ,                                        |                                                                                          |
|--------------------------------------------|------------------------------------------------------------------------------------------|
| Employee Information                       |                                                                                          |
| First Name: Steven<br>Associate ID: SSmith | Last Name: Smith<br>Hire Date: 1/1/20XX  US Social Security Number (SSN) * XXX-XX-XXXX 3 |
| Position Information Addition              | al Settings Contact Information                                                          |
|                                            | Status                                                                                   |
| Position ID: * 6                           | Employee is Active.                                                                      |
| HOURLY                                     |                                                                                          |
| Badge: 123456789                           |                                                                                          |
| TimeZone:* EST                             |                                                                                          |
| Supervisor                                 | Payroll Information                                                                      |
| This is a supervisor position.             | Transfer Hours/Earnings to ADP Payroll                                                   |
| 🜔 Yes 🌑 No                                 | Yes No                                                                                   |
| supervisor:                                | Payroll ID 6                                                                             |
|                                            | Company Code: RXXXX                                                                      |
| Labor Charge Fields                        |                                                                                          |
| Access                                     |                                                                                          |
| Department:                                |                                                                                          |
|                                            |                                                                                          |
| SAVE CANCEL                                |                                                                                          |

9. Click Submit. This employee appears in ADP Time & Attendance lookups when complete.

| Labor Charge Fields |   |  |  |
|---------------------|---|--|--|
| Access<br>Value:    | Q |  |  |
| Department:         |   |  |  |
|                     |   |  |  |
|                     |   |  |  |

3 ADP Time & Attendance Visual Guide - Adding a New Employee to ADP Time & Attendance Rev 20150928 Copyright © 2015 by ADP, LLC ALL RIGHTS RESERVED The ADP Logo, ADP, and RUN Powered by ADP are registered trademarks of ADP, LLC. ADP provides this publication 'as is' without warranty of any kind, either express or implied, including, but not limited to, the implied warranties of merchantability or fitness for a particular purpose. ADP is not responsible for any technical inaccuracies or typographical errors which may be contained in this publication. Changes are periodically made to the information herein, and such changes will be incorporated in new editions of this publication. ADP may make improvements and/or changes in the product and/or the programs described in this publication at any time without notice.